## ■TAIS単価マスタ、上限価格の削除手順

## TAIS単価マスタに取込んだ上限価格情報を削除する手順です。 2つの手順のうち、いずれかの方法にてご対応ください。

## ■ 一部商品(特定商品)を削除する。

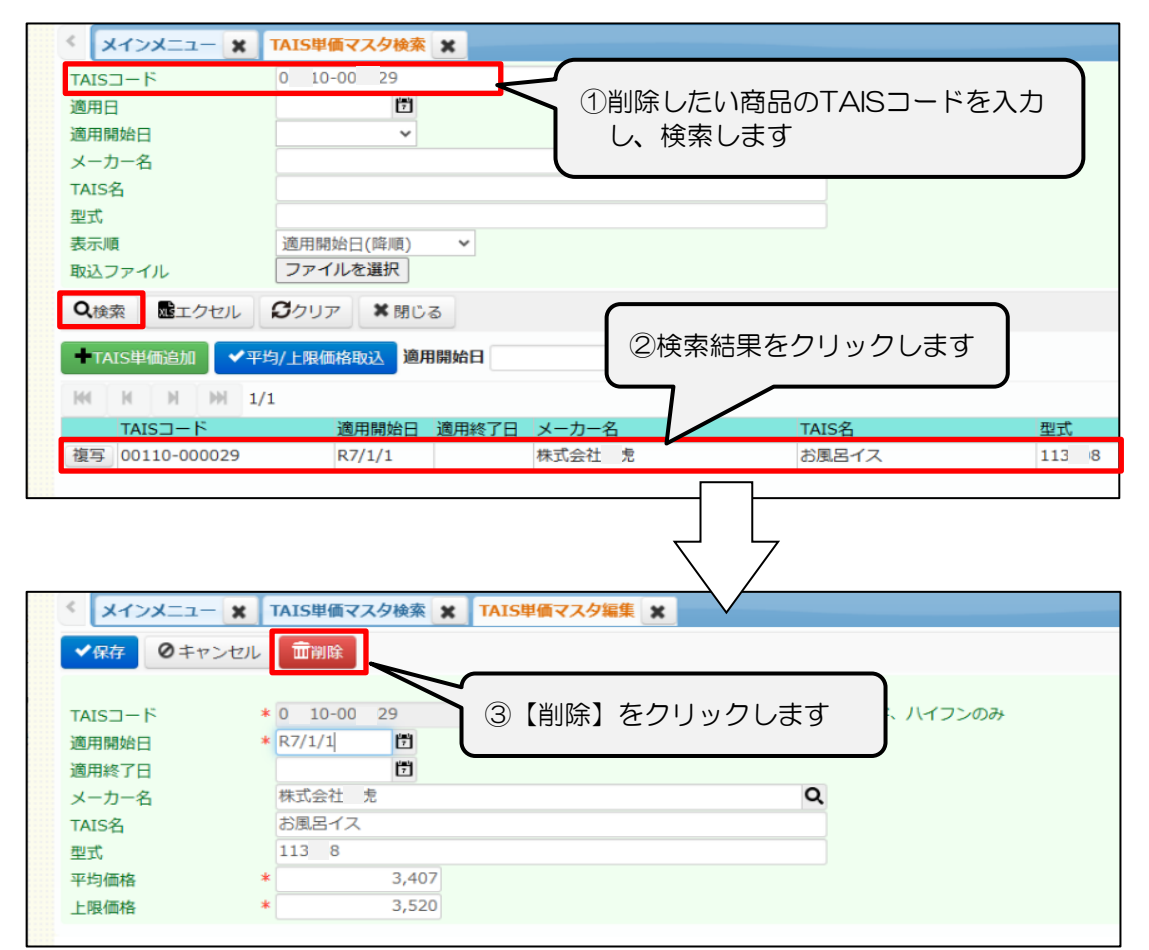

特定商品の削除が完了しました。

## ■ 適用開始日単位で削除する。

取込み済みの価格データを削除し、再度、正しい価格データを取込む手順です。 一部商品(特定商品)を削除したことで価格データが正された場合は、こちらの作業は不要です。

| < X1>X=== X 1  | TAIS単価マスタ検索             |
|----------------|-------------------------|
| TAIS⊐−ド        |                         |
| 適用日            |                         |
| 適用開始日          |                         |
| メーカー名          | ①週用用加口のフルタワフをフリックしより    |
| TAIS名          |                         |
| 型式             |                         |
| 表示順            | 適用開始日(降順) 🖌             |
| 取込ファイル         | ファイルを選択                 |
| Q検索 ポエクセル      | <b>3</b> クリア * 閉じる      |
| ◆TAIS単価追加      | 周/上月 込 適用開始日 首          |
| KK K H H M 0/0 |                         |
|                |                         |
| メーカー名          |                         |
| TAIS名          | R7/7/1                  |
| 型式             |                         |
| 表示順            |                         |
| 取込ファイル         | P6/10/1                 |
|                |                         |
| CARR BLYCH     | R6///1                  |
| ■TAIS単価追加      | R6/4/1 用開始日             |
|                | R6/1/1                  |
|                | R5/10/1                 |
| 1-LSIAI        | 85/7/1 週用終了日 ×一         |
|                | R5/4/1                  |
|                |                         |
|                |                         |
|                |                         |
| < Xインメニュー X 1  | TAIS単価マスタ検索             |
| TAIS⊐−ド        |                         |
| 適用日            |                         |
| 適用開始日          | ✓                       |
| メーカー名          |                         |
| TAIS名          | ③削除したい適田開始日を設定し、「一圩削除」を |
| 型式             |                         |
| 表示順            | 適用開始日(降順) ✓ クリックしよ9     |
| 取込ファイル         | ファイルを選択                 |

 Q検索
 凾エクセル
 ジクリア
 X 閉じる

 • TAIS単価追加
 • イエ均/上限価格取込
 適用開始日 R7/7/1
 同
 面一括削除
 • イロック解除

適用開始日に設定した日付の価格データが削除できました。

※価格データは新しいものから順に削除可能です。 過去の価格データを削除したい場合は、新しいものから順に削除し、再度正しいデータを 取込みなおしてください。